## HR Leader Academy – Accelerate Job Aid

HRIC Certification Preparation

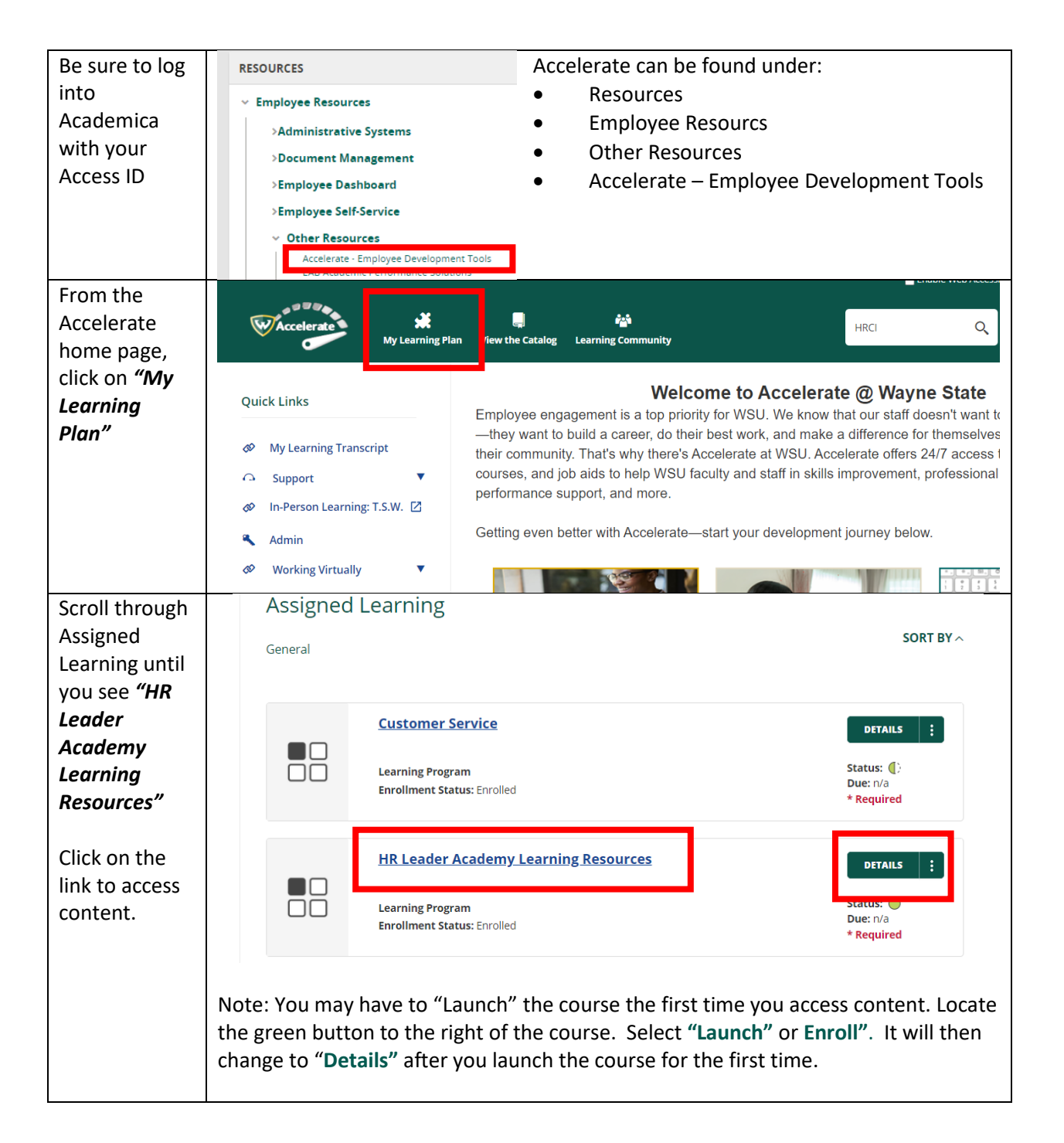

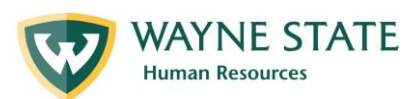

| Disregard the<br>"Status" circle<br>if already filled<br>in (this is a<br>setting within<br>Accelerate). | DETAILS       :         Status: <ul> <li>The "*Required" notation in red is merely a setting used by Accelerate to place this content into your Learning Plan.</li> <li>*Required</li> </ul> Plan.                                                                                                    |
|----------------------------------------------------------------------------------------------------|----------------------------------------------------------------------------------------------------|
| Select any of<br>the self-paced<br>offerings<br>within the<br>program.                                   | Expand All       Collapse All         Image: Collapse All       Image: Collapse All         Image: Collapse All       Image: Collapse All         Image: Collapse Allapse Allapse Allapse Allapse Allapse Allapse Allapse A |
| Contact<br>Information                                                                                   | Feel free to contact the OED team if you have any questions:<br>oed@wayne.edu                                                                                                    |

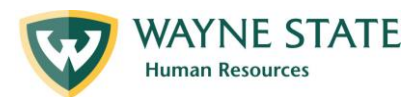